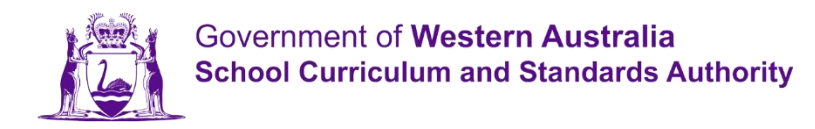

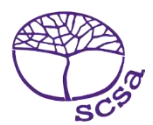

# ล็อกอินเข้าสู่พอร์ทัลนักเรียน

ล็อกอินเข้าสู่พอร์ทัลนักเรียน ได้ที่ https://studentportal.scsa.wa.edu.au

| temerane Student portal                                                                                                    |
|----------------------------------------------------------------------------------------------------|
|                                                                                                    |
| Login                                                                                                    |
| WA student number                                                                                                    |
| Username                                                                                                    |
| Password                                                                                                    |
| ······                                                                                                    |
| Login Instructions for first-time users                                                                                                    |
| Enter your WA student number.                                                                                                    |
| Your initial password is a combination of your family name and date of birth — Nnddmmyyyy:                                                                                                    |
| <ul> <li>Nn = the first two letters of your family name: the first as a capital letter (A-Z) and the<br/>second as a lower case letter (a-z), excluding any punctuation or spaces.</li> </ul> |
| . ddmmyyyy = your date of birth in day month year format.                                                                                                    |
| For example, Ms Smith, born on 5 October 2004, would be Sm05102004. Mr O´Pearson, born on 18 March 2002, would be Op18032002.                                                                 |
| If your family name has fewer than two letters, or you do not have a family name, then use Ab. For example, Ms U, born on 26 June 2003, would be Ab26062003.                                  |
| Forgot your password?                                                                                                    |

ใส่หมายเลข WA student number ของคุณ ซึ่งคุณจะพบได้ในรายงานของโรงเรียน หรืออาจจะอยู่ใน SmartRider ของคุณด้วยก็ได้รหัสผ่านของคุณ คือการผสมกันของนามสกุลและวันเดือนปีเกิดของคุณ นั่นคือ Nnddmmyyyy โดยมี

- Nn = ตัวอักษรสองตัวแรกของนามสกุลของคุณ โดยที่ตัวอักษรตัวแรกเป็นตัวพิมพ์ใหญ่ (A–Z) และตัวอักษรที่สองเป็นตัวพิมพ์เล็ก (a–z) ไม่มีการใช้เครื่องหมายวรรคตอนหรือเว้นช่องว่าง
- ddmmyyyy = วันเดือนปีเกิดของคุณในรูปแบบตัวเลขวันสองหลัก เดือนสองหลัก และปีสี่หลัก

ทาเครื่องหมายที่ช่องทาเครื่องหมาย (ไฮไลต์ด้านบน) เพื่อแสดงว่า

้คุณได้อ่านและเข้าใจข้อกาหนดการใช้งานและคลิกที่ปุ่ม Login (ไฮไลต์ด้านบน) เพื่อเข้าสู่พอร์ทัลนักเรียน

### การตงั้ ค่าทอี่ ยู่อีเมลส่วนตวั ของคุณ

ีเมอี่ คุณล็อกอิน<sup>ิ</sup>เขา สู่ระบบเป็นครั้งแรก คุณจะถูกรอ้ งขอใหใ ส่ที่อยู่อีเมลส่วนตัวของคุณ เลือกที่อยู่อีเมลที่คุณใช*้* บ่อยและคลิกทปี่¦ม **Set** (ไฮไลต์ดา นล่าง)

หมายเหตุ คุณตอ้ งใชที้อยู่อีเมลส่วนตัวเพื่อใหคุ้ณสามารถเขา ถึงพอร์ทัลนักเรียนได้หลังจากทคีณจบการศึกษา จากโรงเรียน และหลังจากทอี่ ยู่อีเมลของโรงเรียนไดห้ มดอายุลงแลว้

| Student portal                       |
|--------------------------------------|
| Set email                            |
| SET YOUR EMAIL.                      |
| Provide your personal email address. |
| Email                                |
|                                      |
|                                      |
| SEI                                  |

#### อีเมลยืนยันจะถูกส่งไปยังที่อยู่อีเมลนี้

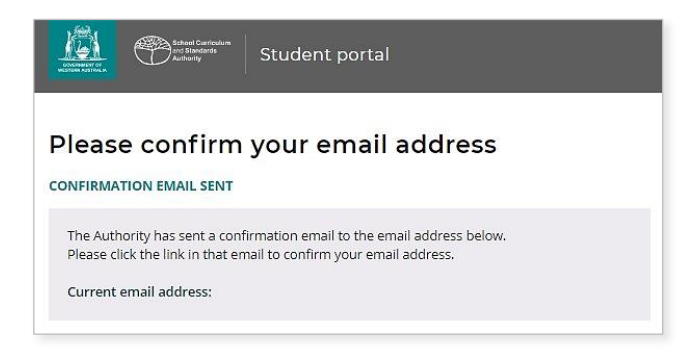

ไปที่บัญชีอีเมลส่วนตัวของคุณและคลิกที่ลิงก์ในอีเมลที่ มาจากผู้มีอานาจ

(ตัวอย่างที่ ไฮไลต์ด้านล่าง) เพื่ อยืนยันที่ อยู่อีเมลของคุณและเสร็จสิ้นการลงทะเบียนของคุณอย่างสมบูรณ์

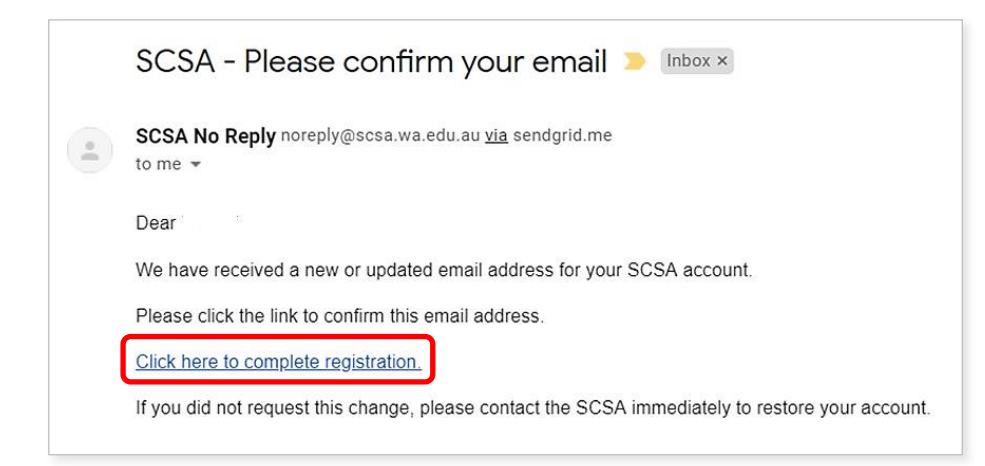

## การตงั้ ค่ารหสั ผ่านใหม่ของคุณ

เมอี่ คุณยืนยันทอี่ ยอูเมลของคุณแลว้ คุณจะถูกรอ้ งขอใหต้`ัง ค่ารหัสผ่านใหม่

รหัสผ่านใหม่ของคุณจะตอ้ งมีอักขระอย่างนอ้ ยแปดตัว โดยมีตัวเลขอย่างนอ้ ยหนงี่ หลัก (0–9) ตัวอักษรพิมพ์ใหญ่ อย่างนอ้ ยหนงี่ ตัว (A–Z) และตัวอักษรพิมพ์เล็กอย่างนอ้ ยหนงี่ ตวั (a–z) เลือกรหัสผ่านใหม่ทจี่ าไดง้ ่ายและเก็บไวใ นทปี่ ลอดภัย

้ป้อนรหัสผ่านใหม่ของคุณอีกครั้งเพอื่ ยืนยัน คลิกทปี่¦ม **Reset** (ไฮไลต์ดา นล่าง) เพอื่ ต้งั รหัสผ่านใหม่ของคุณ

| Authority Student portal                                       |     |
|----------------------------------------------------------------|-----|
| Reset password                                                 |     |
| 🕝 RESET YOUR PASSWORD.                                         |     |
| Password strength requirements:<br>Minimum length 8 characters |     |
| At least one digit (0-9)                                       |     |
| At least one capital (A-Z)                                     |     |
| <ul> <li>At least one lower case (a-z)</li> </ul>              |     |
| Password                                                       |     |
|                                                                | (F) |
| Confirm password                                               |     |
|                                                                | (P) |

## ดาเนนิ การเรอึ่ งการประกาศและการอนุญาตของนกั เรียนให้เสร็จสมบูรณ์

หลังจากที่ ตั้งค่ารหัสผ่านใหม่ของคุณแล้ ว<sup>์</sup>คุณจะถูกพาไปที่ เพจ **การประกาศและการอนุญาตของนั กเรียน** (Student Declaration and Permissions) ซึ่งจะมีข้ อมูลเกี่ ยวกับการปฏิบัติตามข้ อกาหนดและกฎของ WACE ซึ่งมีกาหนดไว้ ในสมุดคู่มือนักเรียนชั้ นปี 12 (*Year 12 Information Handbook*) และข้ อควรตระหนักของคุณ เกี่ ยวกับข้ อจากัดต่อสิทธิ์ เพื่ อลงทะเบียนในหลักสูตร EAL/D

ทาเครื่องหมายที่ช่องทาเครื่องหมาย (ไฮไลต์ ด้านล่าง) เพื่ อยืนยันว่า คุณได้ อ่านและเข้าใจข้ อมูลแล้ วคลิกที่ ปุ่ม Submit (ไฮไลต์ ด้านล่าง)

| I declare that I have   | e read and understand the information above                        |        |
|-------------------------|--------------------------------------------------------------------|--------|
| A This Student Declarat | ion and Permission needs to be completed by Thursday, 18 June 2020 |        |
| LOGOUT                  |                                                                    | SUBMIT |

ผู้มีอานาจยังจะขออนุญาตคุณเพื่อใช้ผลการเรียนของคุณ (หากคุณได้รับรางวัลดีเด่น) และผลการเรียนอื่น ๆ (โดยจะไม่มีการระบุตัวตนของคุณ) ในสื่อเพื่อการสื่อสารต่าง ๆ

คลิกได้ทั้ง Yes หรือ No (ไฮไลต์ด้านล่าง) สาหรับแถลงการณ์แต่ละข้อ (each statement)

ี้เมื่อคุณได้ตอบกลับแถลงการณ์แต่ละข้อแล้ว คลิกที่ปุ่ม Submit (ไฮไลต์ด้านล่าง) เพื่อเข้าสู่พอร์ทัลนักเรียน

| lease click on the appropriate response to indicate your answer. You must answer each question.                                                                         |                          |
|----------------------------------------------------------------------------------------------------|--------------------------|
| give permission for                                                                                                    |                          |
| ) my name to be published in the media should I win a School Curriculum and Standards Authority award.                                                                  | YES NO                   |
| ) the Authority to use my school work produced during 2020. (no names used)                                                                                             | YES NO                   |
| ) the Authority to use my ATAR written and practical examination responses. (no names used)                                                                             | YES NO                   |
| have discussed my responses to the above questions with my parents/guardians or I am 18 years of age or over.                                                           | YES NO                   |
| Once you have submitted your responses, you will be unable to make changes online. If you need to make any cha<br>a later date, you will need to contact the Authority. | nges to your responses a |
| LOGOUT                                                                                                    | SUBMIT                   |

หมายเหตุ ในคราวต่อไปที่คุณล็อกอินเข้าสู่พอร์ทัลนักเรียน คุณเพียงแค่ป้อนหมายเลข WA student number และ**รหัสผ่านใหม่ (new password)** ของคุณเท่านั้น